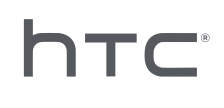

# **VIVE PORT** ARCADE

## Installation and administration guide

## **Contents**

| Installation     |   |
|------------------|---|
| Overview         | 4 |
| Pre-installation | 5 |
| Installation     | 6 |
| Uninstallation   | 7 |
|                  |   |

.....

### Administration

| About the VAM host app                                            | 8  |
|-------------------------------------------------------------------|----|
| Adding your credit card details and guard code                    | 9  |
| How do I get billed for the "per station, per month" license fee? | 10 |
| Downloading VR content                                            | 10 |
| Changing the download path                                        | 10 |
| Deploying VR content to game rooms                                | 11 |
| Playing VR content in a game room                                 | 12 |
| Deleting VR content                                               | 13 |
| Removing VR content from game rooms                               | 13 |
| Changing the payment model for deployed VR content                | 14 |
| Managing your monthly licenses                                    | 14 |
| Reviewing system reports                                          | 15 |
| Renaming a game room                                              | 17 |
| Activating or deactivating a game room                            | 17 |
| Changing the system language                                      | 17 |
| Changing lock screen settings                                     | 18 |
| Updating VIVEPORT Arcade Manager software                         | 18 |
| Troubleshooting                                                   |    |

|                           | ••••••••••••••••••••••••••••••••••••••• |
|---------------------------|-----------------------------------------|
| Configuration file        | 19                                      |
| Host and client setup     | 20                                      |
| VR content                | 23                                      |
|                           |                                         |
| Trademarks and copyrights |                                         |

W

### About this guide

In this user guide, we use the following symbols to indicate useful and important information:

This is a note. A note often gives additional information, such as what happens when you choose to do or not to do a certain action. A note also provides information that may only be applicable to some situations.

This is a tip. A tip gives you an alternative way to do a particular step or procedure, or lets you know of an option that you may find helpful.

This indicates important information that you need in order to accomplish a certain task or to get a feature to work properly.

This provides safety precaution information, that is, information that you need to be careful about to prevent potential problems.

## Installation

### **Overview**

#### What is the VIVEPORT Arcade Manager system?

Use the VIVEPORT Arcade Manager system to set up and manage VIVE<sup>™</sup> VR experiences on your location-based entertainment centers. It provides a consistent and enjoyable arcade experience for your paying arcade customers.

You'll need a host computer (where you download VR content and administer the system) and one or more client computers (which are treated as game rooms).

#### System requirements

To install the VIVEPORT Arcade Manager system, you need VIVE Business Edition. Your computer must meet the following minimum system requirements.

If you're planning to setup VAM host and VAM client in the same computer, make sure that you have at least 500 GB free space in your C drive and D drive.

#### Host

**4**0÷

| CPU              | Intel® i5 equivalent or greater                 |
|------------------|-------------------------------------------------|
| RAM              | 4GB+                                            |
| Hard disk        | 500 GB free space or greater                    |
| Operating system | Windows <sup>®</sup> 7, Windows 8 or Windows 10 |

#### Client

**4**0÷

This is used for the VR room with HTC Vive.

| GPU              | NVIDIA GeForce® GTX 1060 / AMD Radeon™ RX 480 equivalent or greater |
|------------------|---------------------------------------------------------------------|
| CPU              | Intel® i5-4590 / AMD FX 8350 equivalent or greater                  |
| RAM              | 4GB+                                                                |
| Video output     | HDMI 1.4 or DisplayPort 1.2 or newer                                |
| USB port         | 1x USB 2.0 or greater port                                          |
| Hard disk        | 500 GB free space or greater on D drive                             |
| Operating system | Windows 7, Windows 8 or Windows 10                                  |

If you're setting up multiple VAM clients, the computers must be in the same subnet. You'll need a router and Ethernet cables for this type of setup.

### **Pre-installation**

#### Installing Windows patches

Make sure that the following Windows updates have been installed on host and client computers using the VIVEPORT Arcade Manager system:

- Windows 7: KB3033929, KB2999226
- Windows 8: KB2999226
- Windows 8.1: KB2919442, KB2919355, KB2999226

#### Activating your VIVEPORT Arcade Manager account

Activate your account and add a location to receive the VIVEPORT Arcade Manager installation package.

- **1.** Log in to arcade.viveport.com. If you don't have an account yet, sign up and create an account.
- 2. In Location Management, click Add Location to set up an arcade location. Enter your details, and then click Submit.

|      | Add L                                                                                      | ocation                                               |                                                                                           |
|------|--------------------------------------------------------------------------------------------|-------------------------------------------------------|-------------------------------------------------------------------------------------------|
| Lc   |                                                                                            |                                                       | Add Location                                                                              |
| Die  | Location name*                                                                             | Phone number*                                         | of the locations accessisted                                                              |
| with | Address*                                                                                   |                                                       |                                                                                           |
|      | <sup>City*</sup>                                                                           | ith Others                                            |                                                                                           |
|      | We'll email your installation instructions ar<br>You may add additional email recipients b | nd activation key to vtetest001@yopmail.com.<br>elow. |                                                                                           |
|      | Other email addresses                                                                      |                                                       |                                                                                           |
|      | Enter email address                                                                        |                                                       |                                                                                           |
|      | Cancel                                                                                     | Submit                                                | omputer, it will appear as the<br>ill need to "revoke" the<br>ost on the new computer, it |

- **3.** Check the email address you've registered with for installation details. The email contains the following important information:
  - Download link for VAM host installer
  - Download link for VAM client installer
  - Serial number (attached as VAM License.conf file)

#### Downloading the installation package

Before you can install the VIVEPORT Arcade Manager system, you need account-specific installation and configuration files. Check the email account you provided in your registration for the link to the installation package.

If you need to install in more than one location (for example, on your company's location in another city), you can retrieve and send more installation packages by logging on to the web portal and filling in the required details on **Admin Console** > **Location Management**.

### Installation

#### Planning your VIVEPORT Arcade Manager setup

You can either install the VAM host and VAM client on the same computer (scenario 1), have one computer with VAM host and install VAM client on several computers (scenario 2), or install VAM host and VAM client on the same computer while maintaining VAM client on several computers (scenario 3).

If you have multiple locations, you can download an installation package for each of your locations. For details, see Downloading the installation package on page 6.

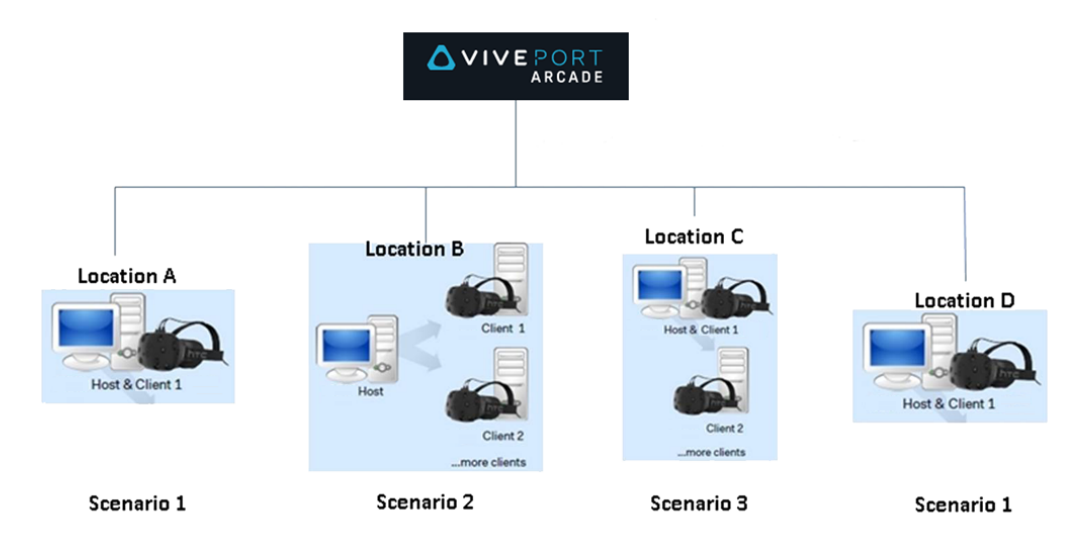

#### Installing VIVEPORT Arcade Manager host software

The VAM host app is where you'll download VR games, download VR content, and manage game rooms.

- **1.** Log in using an account with administrator rights on your computer.
- 2. Run VAM.msi, and then click Next.
- **3.** Follow the onscreen prompts to complete the process.
- 4. The first time that the VAM host app is opened, click Import.
- **5.** Browse the folder to where you downloaded the configuration file, and then select the configuration file. Once the serial number is verified, the VAM host app is activated.

### Can I install VAM host software to another computer?

You can only install VAM host software to a single computer using the same configuration file. If you need to change the computer where you installed VAM host, you first need to deactivate the existing host device for the location. Otherwise, you will encounter an error.

- **1.** Log in to arcade.viveport.com.
- **2.** In Location Management, click the location you've set up and associated with your host computer.
- 3. Click 前 beside the host device information, and then confirm your action.
- **4.** In the new computer where you've installed VAM host software, import the configuration file.

#### Installing VAM client software

Computers where the VAM client is installed function as game rooms in the arcade setup.

Before installing VAM client software, save or close pending tasks on your computer. Your computer will restart after installation is complete.

- **1.** Log in using an account with administrator rights on your computer.
- 2. Run VAM Station.exe, and review the end-user agreement.
- 3. Click **Next** and follow the onscreen prompts to complete the process.

### Uninstallation

#### Uninstalling the VIVEPORT Arcade Manager system

To uninstall both host and client apps, do one of the following:

- Run the installation file, and then choose to uninstall VIVEPORT Arcade Manager software.
- Go to Control panel > Uninstall or change a program, and then select the VIVEPORT Arcade Manager software.

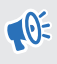

To avoid errors while uninstalling VAM client, check the task manager and make sure that VMSClientService is running before uninstalling.

## **Administration**

### About the VAM host app

Use the VAM host app to manage your arcade setup and customer experience.

The Home area is where you can check the status and play VR content in a game room. You can also track if any customer needs your service.

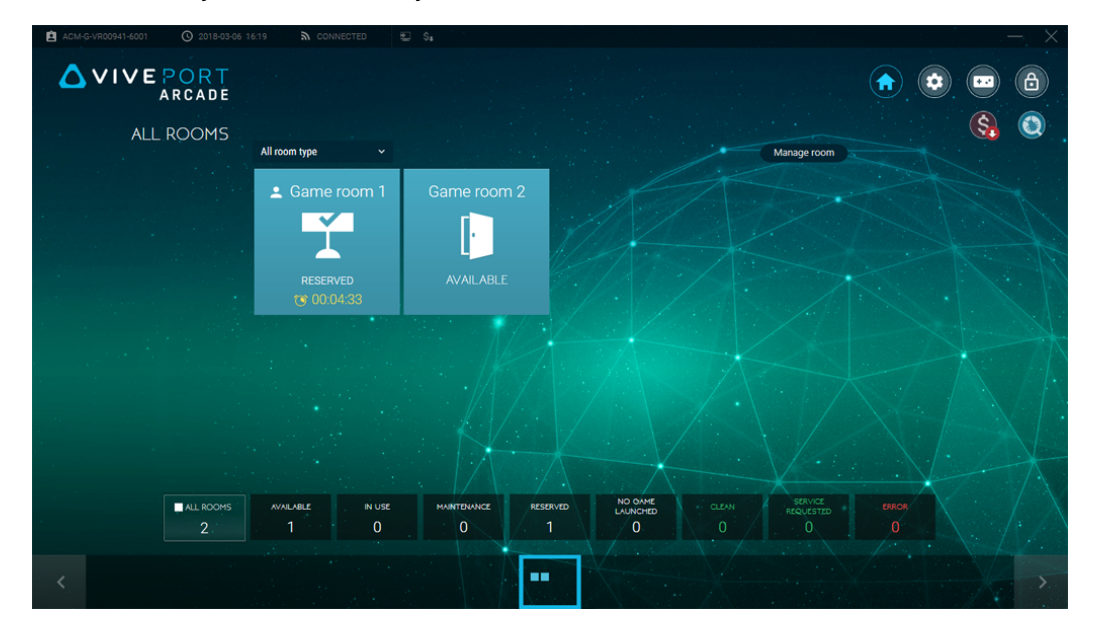

The Settings area lets you modify settings for both the host and client computers. You can activate or deactivate game rooms, change the download paths, update the software, and more.

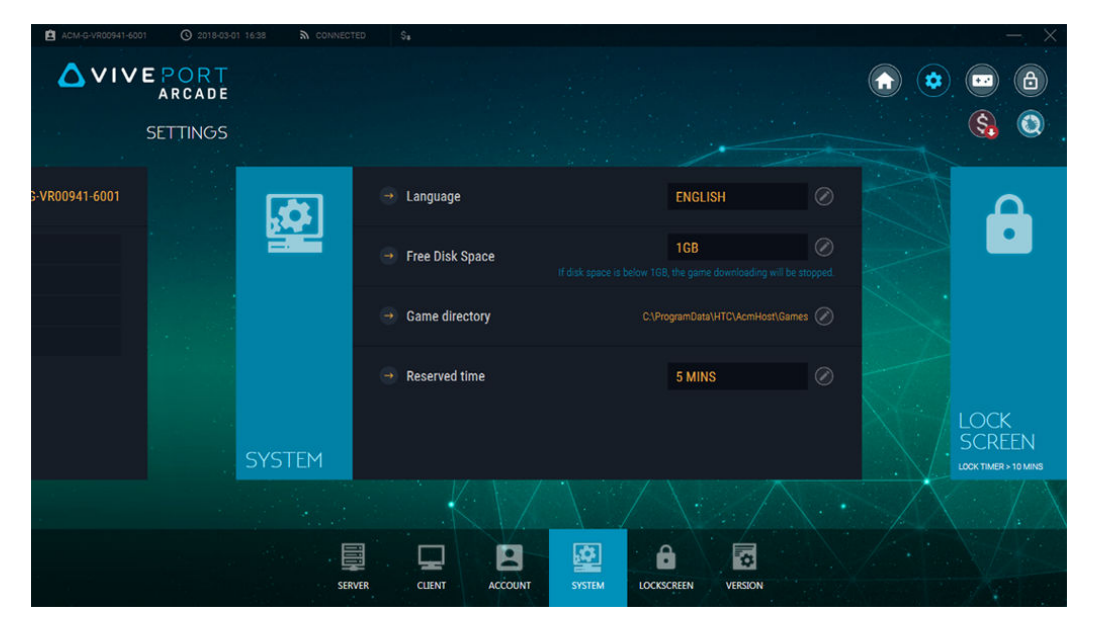

#### 9 Administration

The Game lobby area is where you can browse and download VR content, as well as deploy VR content to game rooms. Your library of VR content can also be found here.

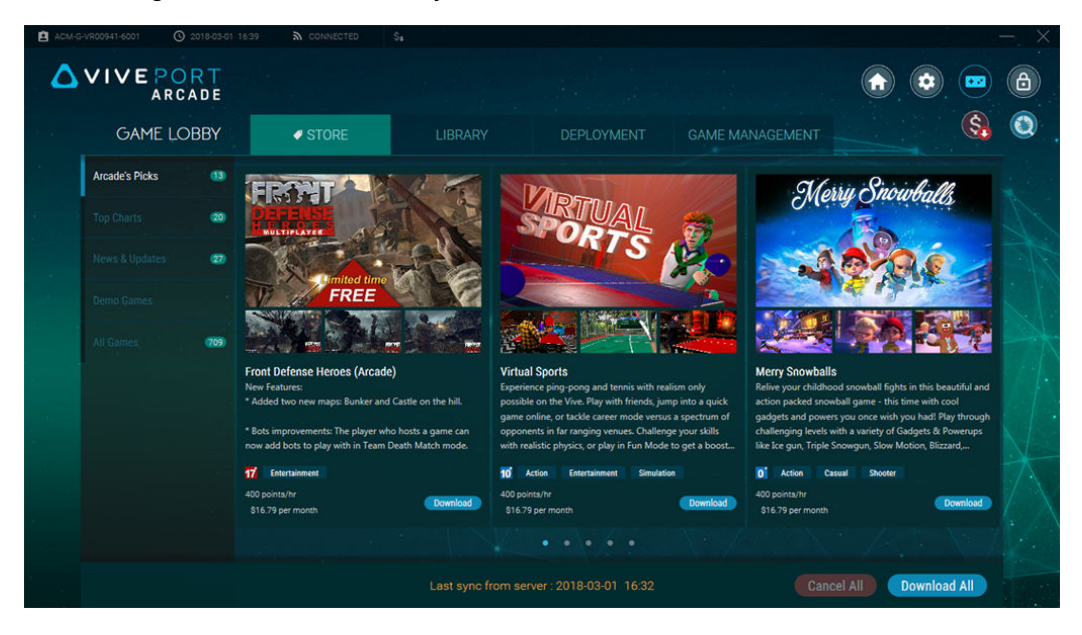

### Adding your credit card details and guard code

To pay for games using the "per station, per month" license model, you need to add a credit card as well as set a guard code.

- **1.** Log in to arcade.viveport.com.
- 2. On the top-right corner of the screen, click the drop-down arrow, and then select **Account** settings.
- 3. Under Credit card, click Add, and then enter your payment details.
- **4.** Under Viveport Arcade Guard Code, click **Edit**, and then set your payment PIN. When downloading games on your different VAM client machines, you'll be prompted for the guard code.

### How do I get billed for the "per station, per month" license fee?

The billing cycle starts every first day of the month. The monthly bill will continue until you opt to not renew your subscription.

The initial charge on your credit card is computed depending on the day that you subscribed to a game. For example, if you subscribed on the 15th, then you might see that the charge is half of the monthly fee. Note that there's also a 3-day window toward the end of the month for new subscriptions made, in which case these days are carried over to the next billing cycle.

To learn how you can renew or discontinue with the monthly license for the VR content, see Managing your monthly licenses on page 14.

### Downloading VR content

- **1.** From your host computer, open the VAM host app.
- 2. Click 📼 , and then switch to the Store tab.
- 3. Browse for the VR content you want to download, and then click **Download**.

To download all the VR content shown in the current page, you can click **Download all**.

4. To check the download progress, go to the Library > Downloading tab. Click ≥ to prioritize a download, or click ≥ to cancel.

### Changing the download path

You can change the directory where VR content is downloaded.

To change the download path:

W

- On VAM host: Click (2), and then click System. Next to Game directory, click (2) and then navigate to the new path.
- On VAM client: Click (\*), and then click Client. Next to the game room, click (\*) and then input the new path under the Game Directory field.

The new path will be used the next time you download VR content. Previously downloaded VR content won't be moved to the new path.

### Deploying VR content to game rooms

After you've downloaded content, you can select the game rooms where to make it available.

- **1.** From your host computer, open the VAM host app.
- 2. Click , and then switch to the Deployment tab.
- **3.** Select the VR content, and then click **Select rooms**.

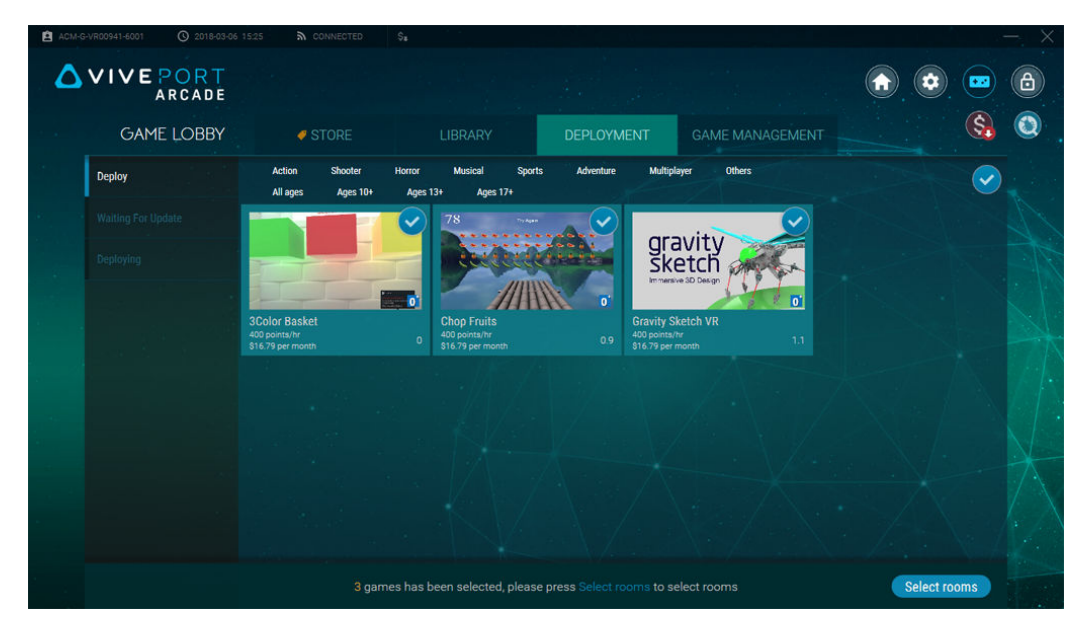

- 12 Administration
- 4. Click the game rooms where you want to add the VR content.
- **5.** For each of the VR content you are deploying, choose whether to pay using points per hour or per month licensing, and then click **Continue**.

If you opt for monthly licensing, make sure that you've already associated a credit card to your account. For details, see Adding your credit card details and guard code on page 9.

| Select stations to dep                             | loy                                               |                                                                                 |                                                                                             | $\times$ |
|----------------------------------------------------|---------------------------------------------------|---------------------------------------------------------------------------------|---------------------------------------------------------------------------------------------|----------|
| Computer name (Room)                               | Game name                                         | Charge by                                                                       |                                                                                             |          |
| Game room 1<br>Round-based station, total Games: 3 | 3Color Basket<br>Chop Fruits<br>Gravity Sketch VR | <ul> <li>400 points/hr</li> <li>400 points/hr</li> <li>400 points/hr</li> </ul> | <ul> <li>\$16.79 per month</li> <li>\$16.79 per month</li> <li>\$16.79 per month</li> </ul> |          |
|                                                    |                                                   |                                                                                 |                                                                                             |          |
|                                                    |                                                   |                                                                                 |                                                                                             |          |
|                                                    |                                                   |                                                                                 |                                                                                             |          |
|                                                    |                                                   |                                                                                 |                                                                                             |          |
|                                                    | CANCEL                                            | CONTINUE                                                                        |                                                                                             |          |

You'll see a prompt once the selected VR content is deployed. If there's a compatibility issue, you'll see the VR content listed on the Error tab.

For VR content you're subscribed on a "per station, per month" basis, you can also do this in the **Game Management** > **My Monthly Licenses** tab. For details, see Managing your monthly licenses on page 14.

### Playing VR content in a game room

Control when VR content is played in a game room once a customer is ready to use the VIVE VR system in your arcade.

- 1. From your host computer, open the VAM host app.
- 2. Click (n), and then select an available game room.
- **3.** Depending on the play mode set for the game room, click **Time** or **Round**, and then set the number of rounds.

The status of the game room will change to Reserved. For the time-based mode, once the customer activates the headset, the countdown automatically starts.

4. To extend the customer's experience, select the game room, and then click Add rounds.

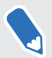

You'll see a notification under Service requested when your in-VR customer asks for attention.

3

### **Deleting VR content**

When you delete VR content from VAM host, it will also be removed from VAM client game rooms.

- **1.** From your host computer, open the VAM host app.
- 2. Click 😐 , and then switch to the Library tab.
- 3. Select the VR content you want to delete, and then click **Remove**.

For VR content you're subscribed on a "per station, per month" basis, you can also do this in the **Game Management** > **My Monthly Licenses** tab. For details, see Managing your monthly licenses on page 14.

### Removing VR content from game rooms

You can remove VR content from specific game rooms.

- **1.** From your host computer, open the VAM host app.
- 2. Click 😐 , and then switch to the Game Management tab.
- 3. On the right panel, select the game room you want to manage.
- 4. Select the VR content, and then click **Remove**.

The VR content is removed from the VAM client's hard disk.

For VR content you're subscribed on a "per station, per month" basis, you can also do this in the **Game Management** > **My Monthly Licenses** tab. For details, see Managing your monthly licenses on page 14.

3

### Changing the payment model for deployed VR content

You can change from a points-based to a monthly license fee model, and vice versa, for each VR content you've already downloaded and deployed to game rooms.

- **1.** From your host computer, open the VAM host app.
- 2. Click 📼 , and then switch to the Game Management tab.
- 3. Select the VR content, and then click  $\checkmark$  to select the payment model you prefer.

| ACM-G | -VR00941-6001 (\$ 2018-05-04 | 10:41 🔊 CONI                   | NECTED \$8  |                                      |                                       |                 | — ×   |
|-------|------------------------------|--------------------------------|-------------|--------------------------------------|---------------------------------------|-----------------|-------|
| ۵     | VIVE PORT<br>ARCADE          |                                |             |                                      |                                       |                 |       |
|       | GAME LOBBY                   | 🥑 STC                          |             |                                      |                                       | GAME MANAGEMENT | 🔇 🔕 . |
|       | Game room 1                  | All ages Ag                    | es 10+ Ages | 13+ Ages 17+                         |                                       |                 |       |
|       | Total Games : 3              | Activate                       | (2)         | Deactivate (1)                       |                                       |                 |       |
|       |                              |                                | e e         | gravity<br>sketch                    | A A A A A A A A A A A A A A A A A A A |                 |       |
|       |                              | Party -                        | 0           |                                      | <b>D</b>                              |                 |       |
|       |                              | 3Color Basket<br>400 points/hr |             | Gravity Sketch VR<br>0 600 points/hr |                                       |                 |       |
|       |                              | 400 points/hr                  |             |                                      |                                       |                 |       |
|       |                              | \$16.79 USD per mor            |             |                                      |                                       |                 |       |
|       |                              |                                |             |                                      |                                       |                 |       |
|       |                              |                                |             |                                      |                                       |                 |       |
|       |                              |                                |             |                                      |                                       |                 |       |
|       |                              |                                |             |                                      |                                       |                 |       |
|       |                              |                                |             |                                      |                                       |                 |       |

For VR content you're subscribed on a "per station, per month" basis, you can also do this in the **Game Management** > **My Monthly Licenses** tab. For details, see Managing your monthly licenses on page 14.

### Managing your monthly licenses

Find VR content you've subscribed on a "per station, per month" license model, and conveniently manage them in one place.

- **1.** From your host computer, open the VAM host app.
- 2. Click 📼 , and then switch to the Game Management tab.
- 3. On the right panel, select My Monthly Licenses.

#### 15 Administration

**4.** Select the VR content you want to manage. You'll see details about the monthly license, including the game rooms where the title is deployed.

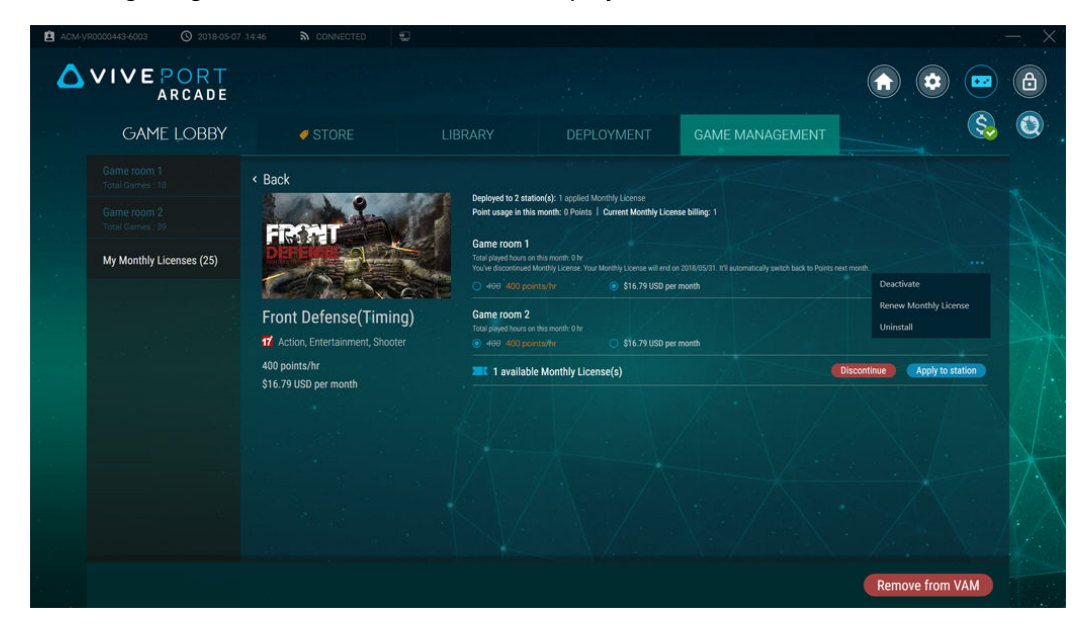

- **5.** To manage the monthly license in the game room, click ••• next to the game room. You can:
  - Click **Deactivate** to deactivate the VR content from the game room. You can then
    assign the monthly license to another game room.
  - Click Renew Monthly License to continue the game room's access to the VR content on the next billing cycle.
  - Click **Uninstall** to uninstall the VR content from the VAM client's hard disk.
- **6.** To switch to a point-based payment model, select the radio button for the option under each game room.
- 7. If there are available licenses to deploy the VR content to a game room, click **Apply to** station.
- **8.** To discontinue paying for the monthly license in the next billing cycle, click **Discontinue**. If you want to delete the title from VIVEPORT Arcade Manager, click **Remove from VAM**.

### **Reviewing system reports**

- **1.** From your host computer, open the VAM host app.
- **2.** Click 🔇.

#### 16 Administration

- 3. Switch between the following tabs:
  - **Daily Report**: check your how many points were used in the day, as well as see which games were played on time-based and round-based game rooms.

| ACM-G-VR00235-6001 | 5-02 14:41 S CONNEC | ted 🙆 🔁 💲        |                                      |                             |   | $\sim$ $ \times$ |
|--------------------|---------------------|------------------|--------------------------------------|-----------------------------|---|------------------|
|                    |                     |                  |                                      |                             | • |                  |
|                    |                     |                  |                                      |                             |   | S                |
|                    | DAILY REPORT        |                  | Today used O Points                  | Account balance 4999 Points |   |                  |
|                    | TIME-BASED ROOM     | ROUND-BASED ROOM |                                      | Total: 0 Points             |   |                  |
|                    | Start/ End Time 🖌   | Duration 🗸       | Room 🛩                               | Subtotal                    |   |                  |
|                    | 18:51:05 - 18:52:57 | 00:01:52         | Game room 1                          | 0                           |   |                  |
|                    |                     |                  |                                      | 0                           |   |                  |
|                    | 18:46:07 - 18:46:36 | 00:00:29         | Game room 1                          | 0                           |   |                  |
|                    |                     |                  |                                      | 0                           |   |                  |
|                    | 18:42:37 - 18:44:14 | 00:01:37         | Game room 1                          | 0                           |   |                  |
|                    |                     |                  |                                      | 0                           |   |                  |
|                    |                     |                  |                                      |                             |   |                  |
|                    | 11:07:47 - 11:08:05 | 00:00:18         | Game room 1                          |                             | X |                  |
|                    |                     |                  |                                      |                             |   |                  |
|                    |                     | <u>III</u>       |                                      |                             |   |                  |
|                    |                     | DAILY REPORT M   | ONTHLY FEE PAYMENT<br>REPORT HISTORY |                             |   |                  |

• **Monthly Fee Report**: check the VR content you've subscribed, the corresponding costs of their monthly license fee, as well as its start date.

| 5-02 14:41 🔊 CONNECTED         | 0 5        | ) \$ <b>.</b> |                              |                   |                           | <ul> <li></li></ul> |  |
|--------------------------------|------------|---------------|------------------------------|-------------------|---------------------------|---------------------|--|
| MONTHLY FEE REP<br>Apr, 2018 ~ | ORT        |               |                              | Total c           | ost on Apr<br>\$14.35 USD |                     |  |
| Title ^                        | Unit price | Start date    | Current applied on           | Total hours playe | d Utilization rate        |                     |  |
| 0417Arcade_Daniel              | 0.45       | 2018/04/23    | Game room 1                  |                   | 6.22%                     |                     |  |
| 0417Arcade_Daniel              | 0.45       | 2018/04/23    | Game room 2                  |                   | 0%                        |                     |  |
| 09Account_Arcade_Dan           |            | 2018/04/23    | Game room 5                  |                   | 1.43%                     |                     |  |
| 09Account_Arcade_Dan           |            | 2018/04/23    | Game room 2                  |                   | 0%                        |                     |  |
| 1arcade monthly fee            |            | 2018/04/25    |                              |                   | 2.42%                     |                     |  |
| 1arcade monthly fee            |            | 2018/04/26    |                              |                   |                           |                     |  |
| 10 arcade monthly fee t        |            | 2018/04/30    | Game room 1                  |                   |                           |                     |  |
| 2 arcade monthly fee te        |            | 2018/04/26    |                              |                   |                           |                     |  |
| 2 arcade monthly fee te        |            | 2018/04/27    |                              |                   |                           |                     |  |
|                                |            |               |                              |                   |                           |                     |  |
|                                |            |               | MONTHLY FEE PAYMEN<br>REPORT | AL LANGE          |                           |                     |  |

• **Payment History**: review your transactions along with payment method and total amount paid.

| ARCAD | Ē                                        |                   |                            |            |          |             |          |   |
|-------|------------------------------------------|-------------------|----------------------------|------------|----------|-------------|----------|---|
|       |                                          |                   |                            |            |          |             | <b>S</b> | Q |
|       | PAYMENT HISTORY                          |                   |                            |            |          |             |          |   |
|       | This month 🗸 🗸                           |                   |                            |            |          |             |          |   |
|       | Date / Transaction ID                    | Payment method    | Title                      | Unit price | Quantity | Amount      |          |   |
|       | 5/2/2018 11:59:12 AM<br>18-122-61079-2   | mc                | 12 arcade monthly fee test | \$1.62 USD |          | \$1.62 USD  |          |   |
|       | 4/30/2018 6:41:44 PM<br>18-120-19411-5   | mc                | 10 arcade monthly fee test | \$1.07 USD |          | \$1.07 USD  |          |   |
|       | 4/28/2018 5:43:37 PM                     | mccorporatecredit | 3 arcade monthly fee test  | \$1.04 USD |          | \$15.88 USD |          |   |
|       |                                          |                   | 2 arcade monthly fee test  | \$4.19 USD |          |             |          |   |
|       |                                          |                   | 4 arcade monthly fee test  | \$1.67 USD |          |             |          |   |
|       |                                          |                   | 1arcade monthly fee test   | \$1.67 USD |          |             |          |   |
|       | 4/27/2018 11:41:28 AM<br>18-117-18368-14 | mccorporatecredit | 3 arcade monthly fee test  | \$0.14 USD |          | \$0.14.USD  |          |   |
|       | 4/27/2018 11:36:13 AM                    | mccorporatecredit | 3 arcade monthly fee test  | \$0.14 USD |          | \$0.14 USD  |          |   |

4. Click the date fields to filter the report depending on the period you want to review.

### Renaming a game room

- **1.** From your host computer, open the VAM host app.
- 2. Click (2), and then click **Client**.
- 3. Next to game room you want to edit, click 🧶.
- 4. Under Room Name, enter the new name.
- 5. When you're done editing the game room, click **OK**.

### Activating or deactivating a game room

- **1.** From your host computer, open the VAM host app.
- 2. Click (2), and then click Client.
- Next to game room you want to edit, click O.
- 4. Under Status, toggle between Activate or Deactivate.
- 5. When you're done editing the game room, click **OK**.

### Changing the system language

The system language is based on your region, but you can change it to your own preference.

- **1.** From your host computer, open the VAM host app.
- 2. Click (2), and then click System.

- 18 Administration
- 3. Next to Language, click 🖉.
- 4. Select your preferred option, and then click **OK**.

### Changing lock screen settings

- **1.** From your host computer, open the VAM host app.
- 2. Click (2), and then click Lockscreen.
- 3. Next to Lockscreen, click 🖉.
- **4.** Choose the method you want. If you selected password, you'll be prompted to enter your new password.

To lock the VAM host app, click (a).

### Updating VIVEPORT Arcade Manager software

- **1.** From your host computer, open the VAM host app.
- 2. Click (\*), and the click Version.
- **3.** When there's a software update, click **Install** (for VAM host) or **Download all** (for VAM client).

While update is in progress on VAM client, the game room's status will show as Maintenance.

### Configuration file

I encountered an "initialization" / "incorrect client and ID" error on VAM host. What should I do?

If you see the Initialization Failed or the Unable to log in. Incorrect Client and ID code error messages on the VAM host app, it may be because there is a conflict with the location setting on a previous VAM host installation.

Only one computer can use a specific location setting. If you install the VAM host app to another computer, you will encounter this problem. To resolve the issue, you need to delete the previous record for the location setting.

- **1.** Log in to arcade.viveport.com.
- **2.** In Location Management, click the location you've set up and associated with your host computer.
- 3. Click m beside the host device information, and then confirm your action.
- **4.** In the new computer where you've installed VAM host software, import the configuration file.

#### I can't log in to the VAM host app. What should I do?

When you encounter the  ${\tt Login}~{\tt Failed}$  error message, these are the possible reasons along with how to resolve it:

| Issue                                                 | Workaround                                                                                                    |
|-------------------------------------------------------|----------------------------------------------------------------------------------------------------|
| Your network connection is unstable or unavailable    | Test and make sure that you can connect to the Internet.                                                                      |
| The location in VAM host portal has been deleted      | In arcade.viveport.com, under Location<br>Management, check whether the current location<br>data exists.                      |
| You've imported an incorrect<br>VAM_License.conf file | In arcade.viveport.com, under Location<br>Management, select a location and then click 🖂 to<br>resend the configuration file. |

### What should I do if I encounter the "Wrong Configuration File" error message?

The  ${\tt VAM\_License.conf}$  you're using may be corrupted or blank. You need to resend the configuration file from VAM host portal.

- **1.** Log in to arcade.viveport.com.
- **2.** In Location Management, click the location you've set up and associated with your host computer.
- **3.** Scroll down to the installation details, and then click  $\square$  . Follow the description to resend the configuration file.
- **4.** Once you receive the configuration file, import it again on the computer where you've installed the VAM host app.

What can I do if I don't receive the email with installation details?

- Check your spam folder. If the email was flagged as spam, please inform us about the specific mail server.
- Resend the email to another email address. Log in to arcade.viveport.com. In Location Management, scroll down to the installation details for the location, and then click 🖾 .

### Host and client setup

#### What can I do if VAM client cannot connect to VAM host?

These are the possible reasons why connection between VAM client and VAM host fails, along with how to resolve the issue:

| Issue                                                                        | Workaround                                                                                        |
|------------------------------------------------------------------------------|---------------------------------------------------------------------------------------------------|
| Client and<br>host are not<br>in the same<br>local<br>network                | Confirm through the command line if the VAM host and VAM client are under the same local network. |
| More than<br>one hosts<br>are<br>launched in<br>the same<br>local<br>network | Make sure that only one VAM host app is currently opened in the local network.                    |

| Issue                   | Workaround                                                                              |  |  |  |  |  |  |  |
|-------------------------|-----------------------------------------------------------------------------------------|--|--|--|--|--|--|--|
| Client                  | Check if the Viveport Management System Client Service is running.                      |  |  |  |  |  |  |  |
| service has not started | 1. From your computer, press the <b>Win</b> and <b>R</b> keys to open the command line. |  |  |  |  |  |  |  |
| yet                     | 2. Type services.msc to start the Service Management Console.                           |  |  |  |  |  |  |  |

3. On Service Management Console, check if the status of Viveport Management System Client Service shows as Running.

| File Action View | / Help                                                                              |                                                |         |              |             |
|------------------|-------------------------------------------------------------------------------------|------------------------------------------------|---------|--------------|-------------|
| Þ 🔿   📰 🛙        | o 🗟 🛛 🔁 📰 🕨 🔲 🖬 🕪                                                                   |                                                |         |              |             |
| Services (Local) | Services (Local)                                                                    |                                                |         |              |             |
|                  | Viveport Management System                                                          | Name                                           | Status  | Startup Type | Log On As   |
|                  | Client Service                                                                      | Cartend Micro Unauthorized Change Prevention S | Started | Manual       | Local Syste |
|                  | <u>Stop</u> the service<br><u>Restart</u> the service                               | UPnP Device Host                               | Manual  | Local Servi  |             |
|                  |                                                                                     | User Profile Service                           | Started | Automatic    | Local Syste |
|                  |                                                                                     | Virtual Disk                                   |         | Manual       | Local Syste |
|                  |                                                                                     | ViveFSM Service                                | Started | Automatic (D | Local Syste |
|                  | Description:<br>This service communicate with Host<br>in Vivenort Management System | Viveport Arcade Services                       | Started | Automatic (D | Local Syste |
|                  |                                                                                     | Viveport Management System Client Service      | Started | Automatic (D | Local Syste |
|                  | in thepote management by seem                                                       | 🔍 Volume Shadow Copy                           |         | Manual       | Local Syste |
|                  |                                                                                     | 🔍 WebClient                                    |         | Manual       | Local Servi |
|                  |                                                                                     | Windows Activation Technologies Service        |         | Manual       | Local Syste |
|                  |                                                                                     | Windows Audio                                  | Started | Automatic    | Local Servi |
|                  |                                                                                     | 🔍 Windows Audio Endpoint Builder               | Started | Automatic    | Local Syste |
|                  |                                                                                     | Windows Backup                                 |         | Manual       | Local Syste |
|                  |                                                                                     | Windows Biometric Service                      |         | Manual       | Local Syste |
|                  |                                                                                     | 🔍 Windows CardSpace                            |         | Manual       | Local Syste |
|                  |                                                                                     | Windows Color System                           |         | Manual       | Local Servi |
|                  |                                                                                     | Windows Connect Now - Config Registrar         |         | Manual       | Local Servi |
|                  |                                                                                     | 🔍 Windows Defender                             | Started | Automatic (D | Local Syste |
|                  |                                                                                     | 🔍 Windows Driver Foundation - User-mode Driver | Started | Manual       | Local Syste |
|                  |                                                                                     | 🔍 Windows Error Reporting Service              |         | Manual       | Local Syste |
|                  |                                                                                     | Windows Event Collector                        |         | Manual       | Network S.  |
|                  |                                                                                     | 🔍 Windows Event Log                            | Started | Automatic    | Local Servi |
|                  |                                                                                     | 1 m                                            |         |              |             |

- **Client is 1.** From your computer, launch the VAM host app.
  - 2. Go to Settings panel, and then click Client.
- deactivated

currently

- 3. For each of the listed client machines, click **Edit** to check its properties.
- 4. On the Edit Room dialog box, check if status of the game room shows as  ${\tt Active.}$

| Edit single room               |  |             |   |            |  |
|--------------------------------|--|-------------|---|------------|--|
| Charge                         |  | Round-based | 1 | Time-based |  |
| Client                         |  |             |   |            |  |
| RAYMOND_CA_W7N (10.116.137.18) |  |             |   |            |  |
| Status                         |  | Active      |   |            |  |
| Game directory                 |  | D:\VRGames\ |   |            |  |
|                                |  |             |   |            |  |

After setting up a session on the VAM host app, nothing launches on the client. What can I do?

There might be a conflict with the VAM client process, which can cause miscommunication with other processes.

- **1.** On your computer, start the Task Manager.
- 2. Locate and right-click valOverlay.exe.
- **3.** On the context menu, select **End task**. The process should be terminated and another new valoverlay.exe process will be started.

Alternatively, you can restart the computer to resolve the issue.

When the issue is resolved, you should be able to see the VAM client launcher screen.

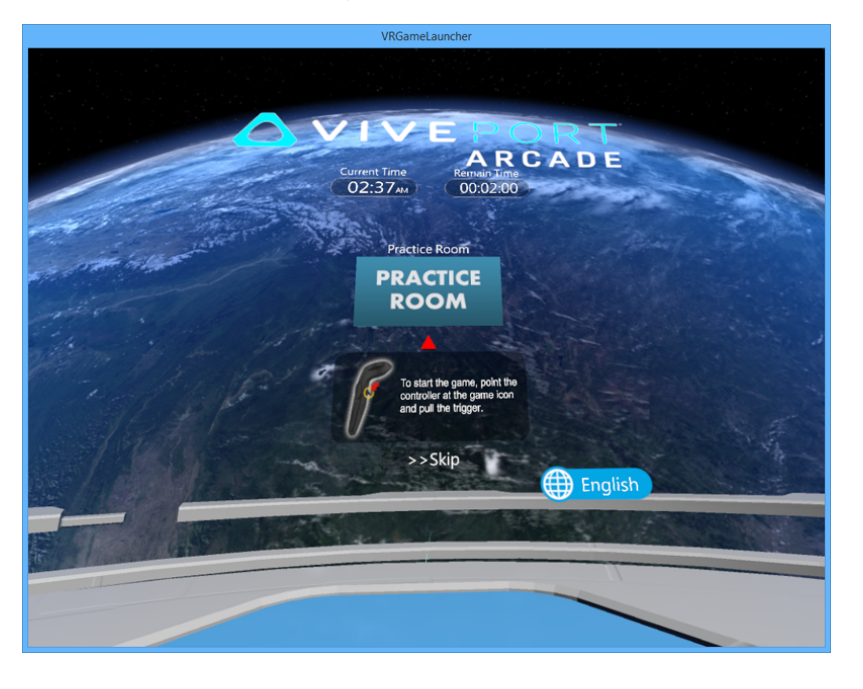

The launcher auto-restarts when the round isn't set, while the countdown didn't begin after the VR content already launched. What's happening?

There might be a game room status error after a session. When <code>valoverlay.exe</code> is starting, it will read the status of game room to determine whether to launch <code>VRGameLauncher</code> or not. It will also determine the status of the launcher.

If a user didn't set a round but the game room status is In use, the launcher will start with no remaining time. This causes the launcher to close by itself and restart again.

To resolve the issue, set a round and close it immediately to correct the game room status. Setting a round to a game room without launching any VR content can fix the game room status error. Make sure that when VRGameLauncher is launched, you'll see a **Skip** button on it. Otherwise, cancel the session and set a new round again.

### **VR** content

### I'm unable to launch games or they keep crashing. What can I do?

| Issue                                                                                     | Workaround                                                                                                    |  |  |  |
|-------------------------------------------------------------------------------------------|----------------------------------------------------------------------------------------------------|--|--|--|
| Your VAM host app has an outdated version                                                 | Upgrade VAM host to latest revision. For details, see<br>Updating VIVEPORT Arcade Manager software on page 18.<br>Use WLAN cable connection to ensure uninterrupted<br>download.                   |  |  |  |
| You haven't installed the                                                                 | Install required Windows updates:                                                                                                    |  |  |  |
| required Windows patches                                                                  | <ul> <li>Windows 7: KB3033929, KB2999226</li> </ul>                                                                                                    |  |  |  |
|                                                                                           | <ul> <li>Windows 8: KB2999226</li> </ul>                                                                                                    |  |  |  |
|                                                                                           | Windows 8.1: KB2919442, KB2919355, KB2999226                                                                                                    |  |  |  |
| The VR content is<br>misclassified as a security<br>threat by your anti-virus<br>software | Configure your anti-virus or security software to allow<br>(whitelist) the VIVEPORT <sup>®</sup> download. You may also<br>temporarily disable your anti-virus software to resolve the<br>problem. |  |  |  |
| The issue is specific to a VR content                                                     | If the issue only happens on a particular VR content, contact the developer for a suggested workaround.                                                                                            |  |  |  |

These are the possible reasons along with how to resolve it:

#### I can't download VR content. What should I do?

This may be caused by your anti-virus software misclassifying the VR content. Configure your anti-virus or security software to allow (whitelist) the VIVEPORT download. You may also temporarily disable your anti-virus software to resolve the problem.

## Over Wi-Fi Direct connection, VR content fails to deploy and the game room becomes disconnected. Why is that?

When you can't deploy VR content via wireless network, the game room status shows as Disconnected and it cannot recover automatically. This usually happens when the wireless network is unstable, causing some packages to be dropped while download is in progress. When this happens, the communication between VAM host and VAM client are disconnected.

To resolve the issue, use WLAN cables instead of a wireless network to make sure that the Internet connection is stable.

#### How can I remove VR content from game rooms?

If you want to remove VR content from the specific game rooms, you can do so from the VAM host app.

- **1.** From your host computer, open the VAM host app.
- 2. Click 📼 , and then switch to the Manage room tab.
- **3.** On the right panel, select the game room you want to manage.
- 4. Select the VR content, and then click **Remove**.

#### How can I report an issue?

If you encounter a bug or an issue, don't hesitate to report it to us.

- 1. From your host computer, open the VAM host app, and then click 🐌 .
- 2. When prompted, type your problem in the **Issue description text** field. To specify the room where the problem occurred, click **Choose**.
- **3.** On the Choose items to collect log dialog, select the room where the problem occurred. VAM host is a required option and is selected by default.
- 4. Click **OK**, and then click **Send** to report the issue.

## **Trademarks and copyrights**

#### ©2018 HTC Corporation. All Rights Reserved.

Vive, the Vive logo, Viveport, Arcade Central Management, and all other HTC product and service names are trademarks and/or registered trademarks of HTC Corporation and its affiliates in the U.S. and other countries.

All other trademarks and service marks mentioned herein, including company names, product names, service names and logos, are the property of their respective owners and their use herein does not indicate an affiliation with, association with, or endorsement of or by HTC Corporation. Not all marks listed necessarily appear in this User Guide.

Screen images contained herein are simulated. HTC shall not be liable for technical or editorial errors or omissions contained herein, nor for incidental or consequential damages resulting from furnishing this material. The information is provided "as is" without warranty of any kind and is subject to change without notice. HTC also reserves the right to revise the content of this document at any time without prior notice.

No part of this document may be reproduced or transmitted in any form or by any means, electronic or mechanical, including photocopying, recording or storing in a retrieval system, or translated into any language in any form without prior written permission of HTC.